# GIMP oktató: kiemelkedő szöveg

### **PCLinuxOS Magazine – 2016. március**

#### Írta: Meemaw

Találtam egy kellemes oktató anyagot nemrég, ami bemutatja, hogyan lehet háttérből kiemelkedő hatást keltő kinézetű szöveget készíteni.

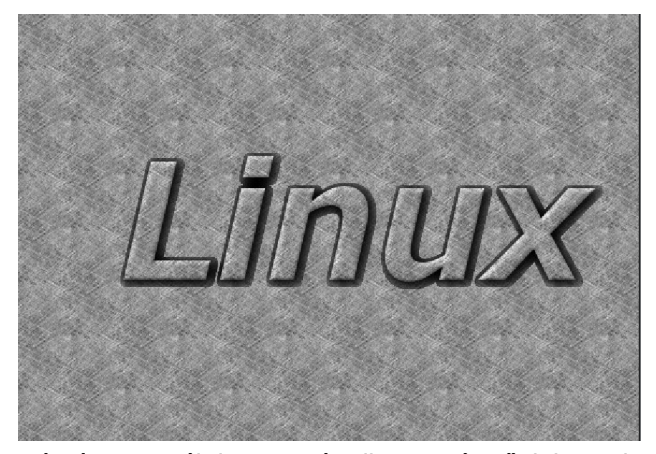

Készíts egy új lapot. Bármilyen méretű lehet, de legalább 640x400-as legyen. A Kitöltés eszköznél válassz mintát, vagy csak egyszerűen nyiss meg egyet. Én a Papír mintát választottam. Az oktató anyag a továbbiakban fa mintázatú hátteret használ. Szokásos módon készítsd el a szöveget, és a tulajdonságait tetszés szerint állítsd be.

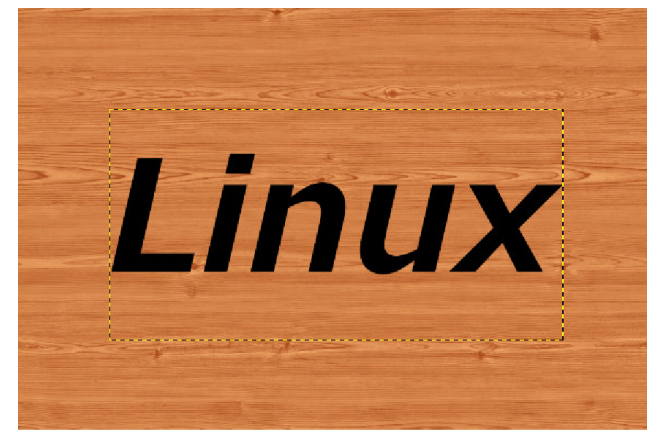

Most másold rá a háttér mintázatát a szövegre. A szöveg rétegét kiválasztva jobbal kattints a réteg párbeszédablakában és válaszd az **Alfa csatorna kijelöléssé alakítás**a-t. Körvonallá válik a szöveg. Most kattints a Háttér rétegére, majd **Szerkesztés** → **Másolás**. Majd kattints a szöveg rétegére és **Szerkesztés** → **Beillesztés**.

| 11  | - ñrsa    | n ns         | $\sqrt{2}$ |
|-----|-----------|--------------|------------|
| -VL | _]]]]]]]] | U            |            |
|     |           | San Part had |            |
|     |           |              |            |

Van egy úszó réteg a szöveged fölött. Válaszd azt a réteget és kattints a horgonyra a rétegpárbeszédben a szöveg rétegéhez rögzítéshez.

Készíts egy új, átlátszó réteget, majd kattints a szövegrétegedre ismét. Jobb kattintás a szöveg rétegén és válaszd az **Alfa … kijelölésé alakítása**ra. A pontozott vonallal ismét látni fogod a szöveget. Kattints az új rétegen ismét, majd **Kijelölés** → **Növelés**. Egy négyzet jelenik meg, kérve a növelés mértékét megadni. 5 és 8 px között állíthatod, a szöveged méretének függvényében, majd OK. Most válaszd a Kitöltés eszközt, az előteret váltsd feketére és kattints a szövegen belül.

Most legyen **Kijelölés**  $\rightarrow$  **Mindent**, hogy az egész réteget kijelöld és menj a **Szűrők**  $\rightarrow$  **Elmosás**  $\rightarrow$ **Gauss-elmosás**-ra. A vízszintes és függőleges beállítást 20 px-re állítsd és OK.

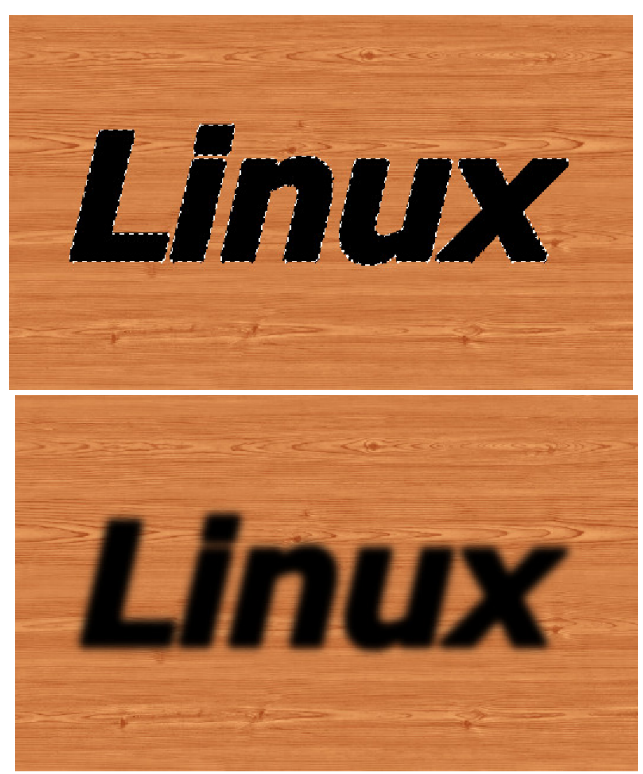

Ez a réteg kerül a szöveg mögé, ezért a **Réteg** párbeszédben jelöld ki a szöveg rétegét és mozgasd felülre.

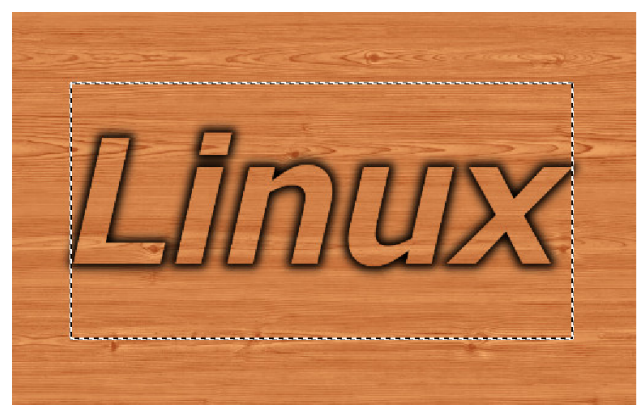

Page 1

### GIMP oktató: kiemelkedő szöveg

Most hozzáteszünk egy másik effektust a szövegünk kiemelésére. Jobb kattintás a szöveg rétegén fent és válaszd az **Alfa csatorna kijelöléssé alakítása**-t. Ezután **Szűrők** → **Dekor** → **Lesarkítás**. Váltsd a beállítást 5 px-re és vedd ki a pipát az ablak két négyzetéből. Kattints OK-ra. A betűk sarkainál némi lekerekítés kell látnod. Válts az Áthelyezés eszközre és mozgasd a szöveg rétegét egy kicsit fel és balra, majd horgonyozd le. Most úgy néz ki, mintha a háttérből emelkedne ki.

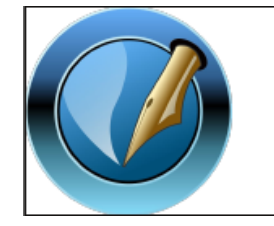

The PCLinuxOS Magazine

Created with Scribus

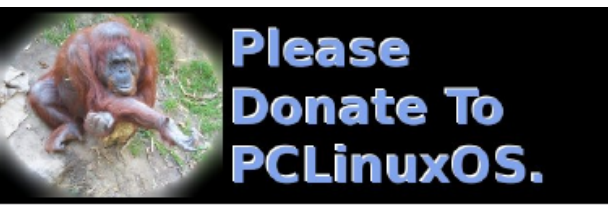

# **Screenshot Showcase**

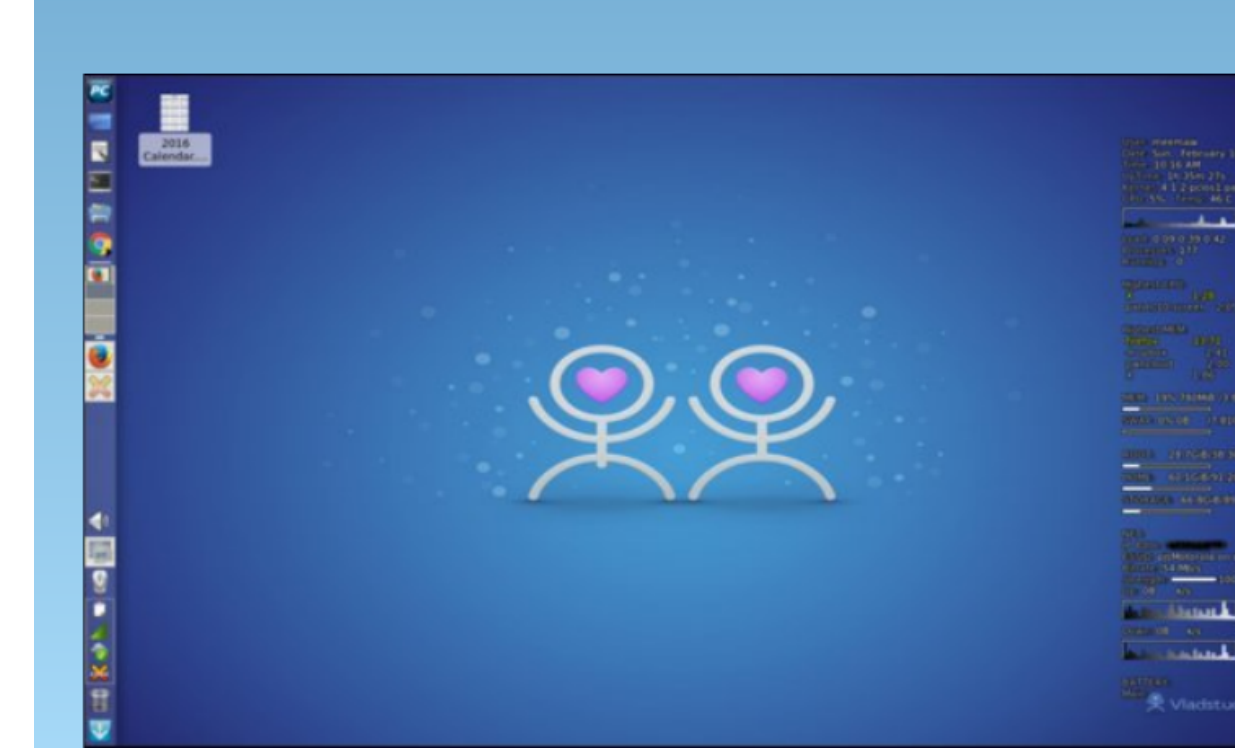

Posted by Meemaw, on February 14, 2016, running Xfce.

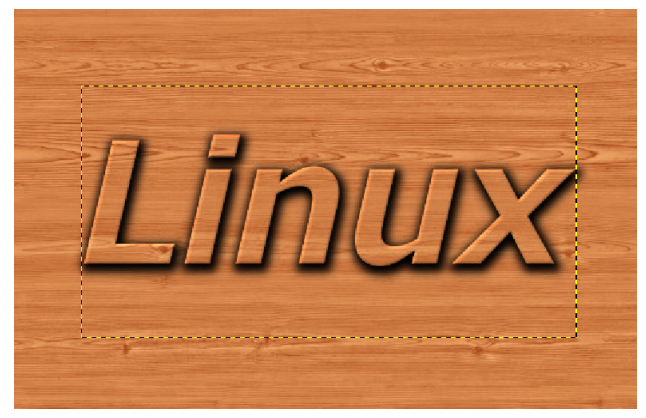

Ha tetszik a látvány, továbbléphetsz és összevonhatod a rétegeidet, majd exportálhatod a projektet.

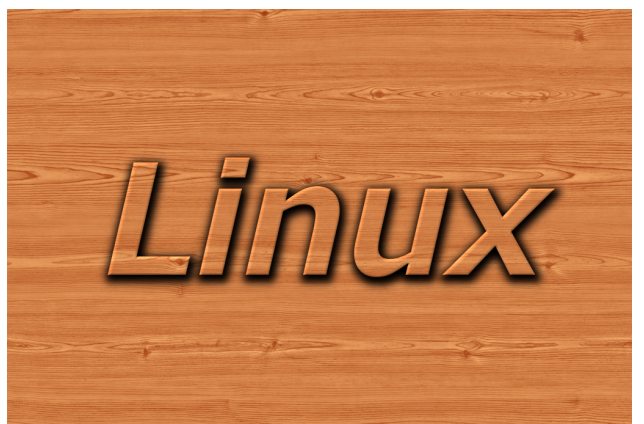

Sok oktató anyagot találtam szövegre, tehát a még foglalkozunk néhánnyal a következő számokban.